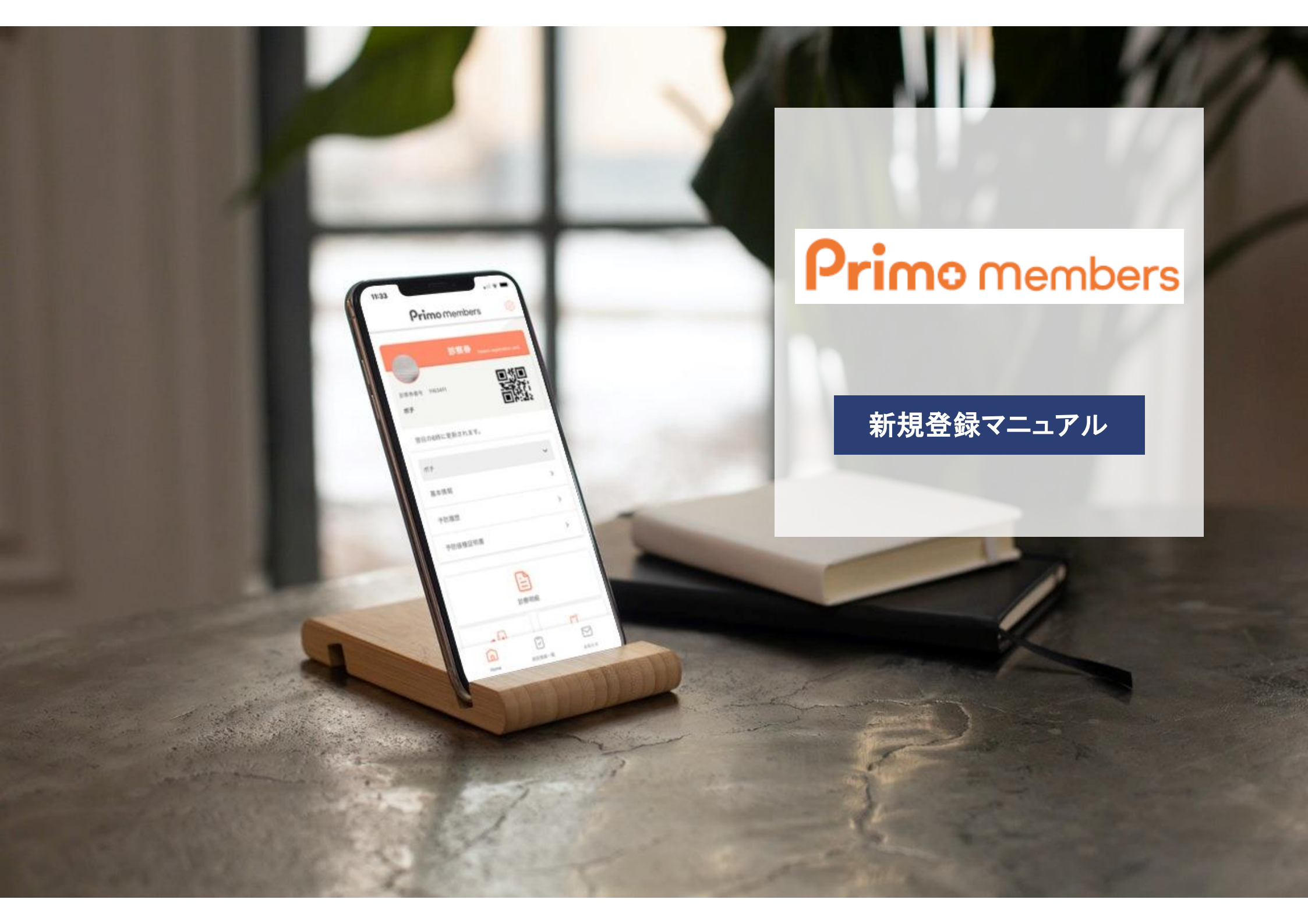

# 【目次】新規アプリユーザー登録方法

Primo members

新規登録マニュアル

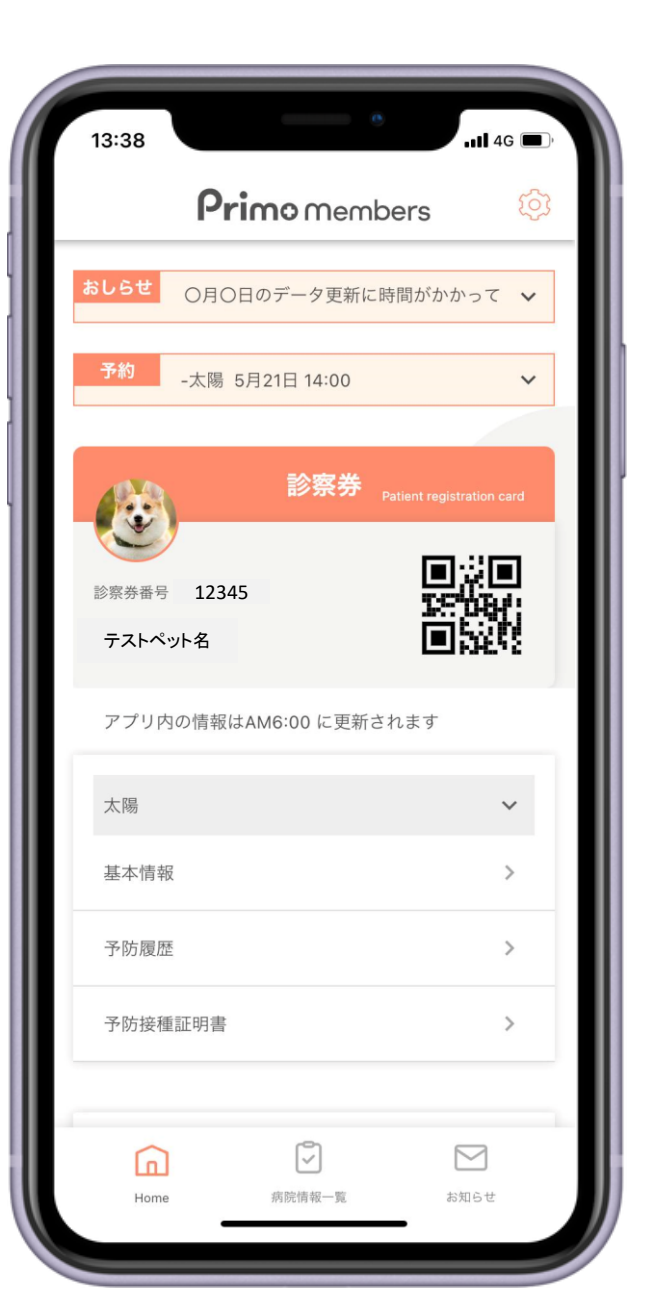

| ■メールアドレス登録・・・  | P1 |
|----------------|----|
| ■メール認証・・・・・・・  | P2 |
| ■ユーザー情報登録・・・   | Р3 |
| ■診察券番号登録 ••••• | Ρ4 |

# 新規登録方法(1) メールアドレス登録

新規アプリユーザー登録を選択し、メールアドレスを入力します。

#### **Primo** members

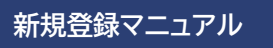

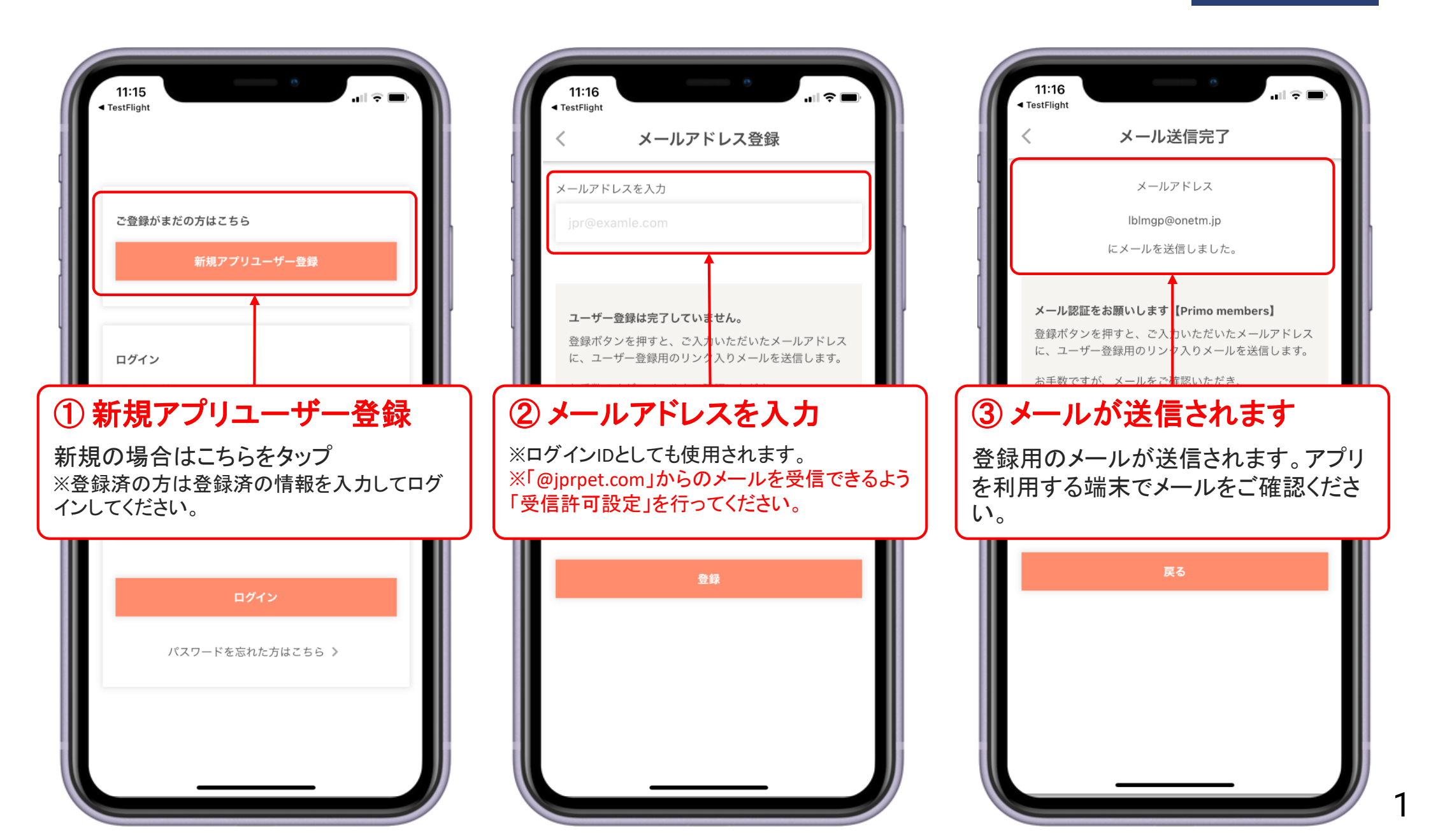

新規登録方法(2) メール認証

登録したメールアドレスにユーザー登録用のURLが届きます。

10:33 4G 🔳  $\square$ F 面 ... メールアドレス認証メール \$ 【Primo members】 受信トレイ 仕事 Primo members 4月13日 ÷ ···· この度は、Primo membersにユーザー登録いただきま して 誠にありがとうございます。 ユーザー登録は完了していません。 ご本人様確認のため、本メールを通じて登録いただいて おります。 下記URLへ「24時間以内」にアクセスし、本登録を完了 させて下さい。 ユーザー登録用URL \*当メール送信後、24時間を超過しますと、セキュリテ ィ保持のため有効期限切れとなります。 その場合は再度、最初からお手続きをお願い致します。 \*メールアプリ内でURLを開くと正しく認識されない場 合があります。safariやGooglechromeなどの既定ブラ ウザでお試しください。 \*ショートメッセージでメールを受信した場合、URLが エラーになる場合があります。再度メールアプリにて認 証メールをご確認いただくか、他のメールアドレスでお 試しください。 \*当メールは送信専用メールアドレスから配信されてい ます。 このままご返信いただいてもお答えできませんのでご了 承ください。 \*当メールに心当たりの無い場合は、誠に恐れ入ります

#### ユーザー登録用URL

メール内の注意事項をご確認の上、24時間以内に【ユーザー登録用URL】 からアプリのご登録にお進みください。

#### ※メール認証時の注意事項

①ショートメッセージでメールを受信した場合は、登録用URLが正しく作動しな い場合がございます。再度メールアプリでご確認いただけるアドレスにてお試 しください。

②iOS版【Yahoo!メール】アプリをご利用の場合は、URLが正常に作動しない場 合がございます。

URLをタップした後、デフォルトのブラウザで開きなおしてください。

(下記画像参照)

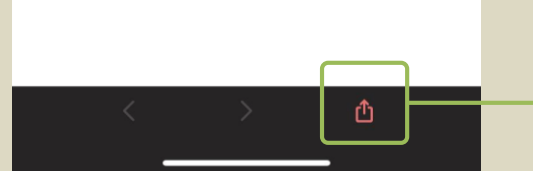

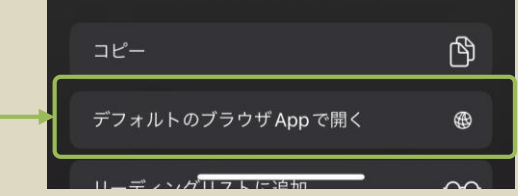

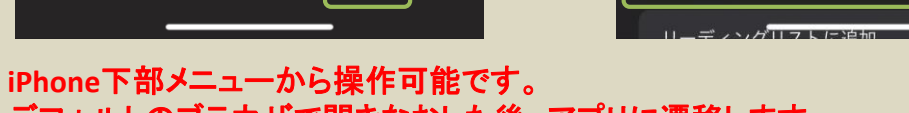

デフォルトのブラウザで開きなおした後、アプリに遷移します。

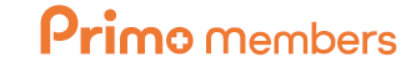

新規登録マニュアル

### 新規登録方法(3) ユーザー情報登録

アプリをご利用される方の情報を入力してください。

新規登録マニュアル

**Primo** members

| 11:20<br>■ Safari                    | 道教牛電託番号                                                                             | → ① <b>情報入力欄</b>                     |
|--------------------------------------|-------------------------------------------------------------------------------------|--------------------------------------|
| 新規アプリユーザー登録                          | 0900000000                                                                          |                                      |
| メールアドレス                              | パスワード                                                                               | ②個人情報の取り扱い                           |
| asarvh@onetm.jp                      | パスワード                                                                               | → プライバシーポリシー及び利用規約をご確                |
| 氏名                                   | 確認用パスワード                                                                            | 認の上、次に進んでください。                       |
| 姓名                                   | 確認用バスワード                                                                            |                                      |
| フリガナ                                 | プライバシーポリシー                                                                          |                                      |
| セイ メイ                                | 1. はじめに                                                                             | < 登録内容確認                             |
| 海絃牛雷託悉号                              | このページは主に個人情報の収集方法および収集後の取り扱いに関して、プリモ動物病院グループおよび神奈川<br>ドラごつ動会戦争 センターの運営会社である株式会社     |                                      |
| 0900000000                           | JPR(以下、当社)の方針を明らかにするものです。<br>プリモ動物病院をご利用の皆様および当社へお問い合わ                              | 氏名                                   |
| パスワード                                | せいただいた皆様よりお預かりした個人情報(プライバ<br>シー)は、尊重すべき大事なものとして認識し、個人情<br>報取扱支針(プライバシーガリシー)を決め、細心の注 | │ ③ 登録内容確認                           |
| パスワード                                | 意を払って管理しています。<br>個人情報保護に関する方針を以下に定め、スタッフ及び                                          | 間違いがないことを確認の上【登録】をタッ                 |
| 確認用パスワード                             | 関係者に周知徹底を図り、確実な履行に務めます。 2. 個人情報の定義                                                  | これでユーザー登録は完了です。                      |
| 確認用パスワード                             | 当社の共通認識として、「個人情報」とは、個人に関す                                                           |                                      |
| プライバシーポリシー                           | プライバシーポリシーと利用規約に同意                                                                  | メールアドレス<br>yoshi19891020+7@gmail.com |
| 1. はじめに<br>このページは主に個人情報の収集方法および収集後の取 | *^                                                                                  | 登録                                   |

## 新規登録方法(4) 診察券番号登録

**Primo** members

新規登録マニュアル

お手持ちの診察券を登録すると、各種ペット情報や履歴を確認することができます。 ※初診の方の場合は、診療の翌日以降に登録操作をお願いします。

| 14:53<br>• Grnail                                                                                                    |                                                                          | 10:37 <b></b>                                                                                                    | ● ① 診察券をタップ                                                                                                    |
|----------------------------------------------------------------------------------------------------|--------------------------------------------------------------------------|----------------------------------------------------------------------------------------------------|----------------------------------------------------------------------------------------------------|
| Primo nem<br>ましらせ O月O日のデータ更新に<br>診察券<br>診察券を登録してくた                                                                                                    | bers<br>応<br>時間がかかって<br>Mathematical<br>Patient registration card<br>ださい | 診察券登録・変更<br>登録時に診察券の登録をされなかった場合、何らかの理由で診察券番号が変更になった場合にご利用ください。<br>診察券番号<br>11223344<br>診察券登録の電話番号<br>09012345678 | <ul> <li>② 診察券番号の入力</li> <li>診察券に記載されている番号を入力</li> <li>※「ハイフン」が入っている場合は「ハイフン」前の<br/>番号を入力してください。</li> <li>③ 電話番号の入力(ハイフンなし)</li> </ul> |
| 登録<br>アプリ内の情報はAM6:00 に更新な                                                                                                    | されます                                                                     | 練馬院をご利用の方はチェックを入れてください                                                                                           | プリモ動物病院にご登録のある電話番号を<br>入力してください。                                                                                                    |
| 基本情報 予防履歴                                                                                                    | >                                                                        | 戻る                                                                                                    | ● ④ 練馬をご利用の方はチェック                                                                                                    |
| 予防接種証明書         Image: Constraint of the second second s | ><br>お知らせ                                                                |                                                                                                    | <b>これでユーザー登録及び診察券の登録は</b><br>完了です!<br>※アプリの利用方法につきましては「アプリの操作<br>方法」を参照ください。                                                           |
|                                                                                                    |                                                                          |                                                                                                    |                                                                                                    |